# 4.3 Multiview Setup

✓ Configure this section on remote PC.

## 4.3.1 Install Multiview

Multiview can be obtained from one of the following locations:

- ✓ Download from GV-DVR system remotely via Internet Explorer.
- ✓ Install from GeoVision installation disk.
- ✓ Download from <u>http://www.usavisionsys.com/download</u>.

#### Download from GV-DVR System

- 1. Under Internet Explorer, type in DVR's IP address as found in section 4.2.2. (If connecting within the same network, use LAN IP address as found in 4.2.1.)
- 2. Type in ID and Password of the DVR system
- 3. Click "Login".
- 4. Install all ActiveX Control as prompted. (ActiveX Control options will appear as an orange bar on top)
- 5. Click on orange bar as shown below, then select "**Install**" or "**Run Add-on**".

| GeoUision       |                             |  |  |  |
|-----------------|-----------------------------|--|--|--|
|                 | Webcam Login                |  |  |  |
| ID:             | 0000                        |  |  |  |
| Password:       | ••••                        |  |  |  |
|                 | Guest Login                 |  |  |  |
|                 | Remember My ID and Password |  |  |  |
|                 | Login                       |  |  |  |
|                 | Change Password             |  |  |  |
| Forget Password |                             |  |  |  |
|                 |                             |  |  |  |

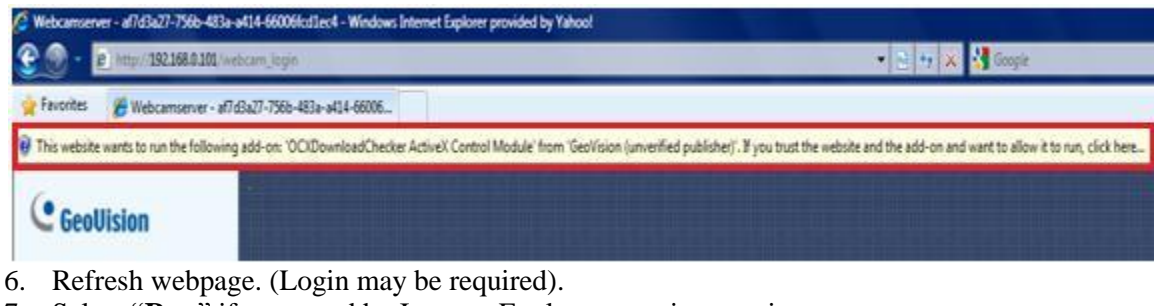

7. Select "Run" if prompted by Internet Explorer security warning.

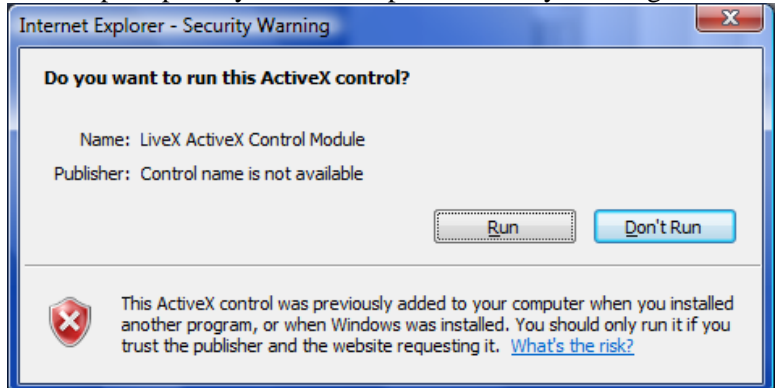

- 8. When one channel view appears on the webpage, click on "DMMultiView" from the menu list on the left.
- 9. Select "1024x768" to download Multiview.
- ✓ Select higher resolution Multiview only if your desktop supports such resolution
- 10. Follow on-screen instruction to finish installing Multiview.

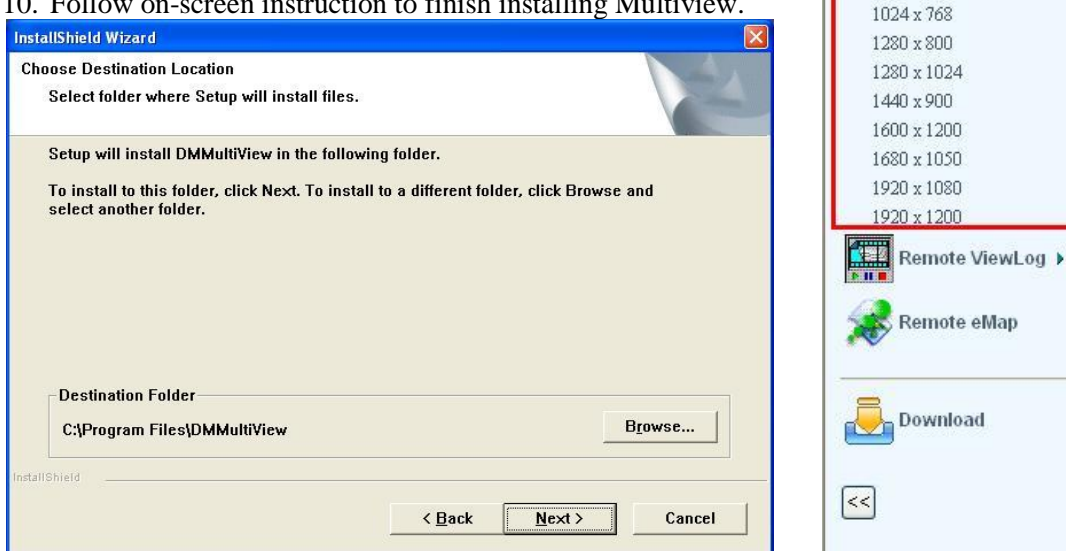

11. Proceed to Section 4.3.2 Run Multiview.

# Install from Disk

- 1. Insert GeoVision Main System Installation Disk in DVD Rom.
- 2. In the main menu, select "Install GeoVision System".

| 💐 V8.4.0.0 Install program                       |                                                                         |
|--------------------------------------------------|-------------------------------------------------------------------------|
| GeoUision:                                       |                                                                         |
| Install GeoVision V8.4.0.0<br>system to your PC. | 1. Install or Remove GeoVision GV-Series Driver                         |
| System to your rot                               | 2. Install DirectX 9.0c                                                 |
|                                                  | 3. Install GeoVision V8.4.0.0 System                                    |
|                                                  | 4. Browse User's Manual (PDF Format)                                    |
|                                                  | 5. Download Adobe Acrobat Reader                                        |
|                                                  | 6. Download Microsoft iSCSI Software Initiator                          |
|                                                  | 7. Download Microsoft .NET Framework 3.5                                |
|                                                  | 8. Download Microsoft Chart Controls (For Microsoft .NET Framework 3.5) |
|                                                  | 9. Product Demonstrations                                               |

Live View

Remote Play Back

DMMultiView 🔻

## 3. Select "GeoVision Multi View".

| 💐 V8.4.0.0 Install program |                                       |
|----------------------------|---------------------------------------|
| GeoUision:                 |                                       |
| Install GeoVision V8.4.0.0 | GeoVision Main System                 |
| Multi view to your PC.     | GeoVision Remote ViewLog              |
|                            | GeoVision Remote Playback Client Site |
|                            | GeoVision Single Player               |
|                            | GeoVision Center V2                   |
|                            | GeoVision Multi View                  |
|                            | GeoVision Audio Broadcast             |

- 4. Follow on-screen instruction to finish installing Multiview.
- 5. Proceed to Section 4.3.2 Run Multiview.

# Download from Website

- 1. In Internet Explorer, go to http://www.usavisionsys.com/download.
- 2. Click on "Software".
- 3. Click on "Multiview".
- 4. Click on "Download".

| Ø USAVISIONSYS.COM   Downloads   Software - Windows Internet Explorer provided by Yahoo! |                                    |                                                               |  |  |
|------------------------------------------------------------------------------------------|------------------------------------|---------------------------------------------------------------|--|--|
| <u> - O</u>                                                                              | http://www.usavisionsys.com/downlo | pad/file.php?category=1&file=f899139df5e1059396431415e770c6dd |  |  |
| 🖕 Favorites                                                                              | USAVISIONSYS.COM   Downloads       | Software                                                      |  |  |
|                                                                                          |                                    |                                                               |  |  |
|                                                                                          | ▶ HOME                             | DOWNLOAD > SOFTWARE > MULTIVIEW                               |  |  |
|                                                                                          | ▶ PRODUCTS                         | MULTIVIEW                                                     |  |  |
|                                                                                          | ▹ SOLUTIONS                        | DMMultiview v8.31 for Remote Webcam Viewing                   |  |  |
|                                                                                          | SUPPORT                            |                                                               |  |  |
|                                                                                          | DOWNLOAD                           |                                                               |  |  |
|                                                                                          | ▶ TRAINING                         |                                                               |  |  |
|                                                                                          | ▶ ABOUT US                         |                                                               |  |  |

- 5. After download, extract the zip file then run **Setup.exe** to begin setup.
- 6. Follow on-screen instruction to finish installing Multiview.
- 7. Proceed to Section 4.3.2 Run Multiview.

### 4.3.2 Run Multiview

Multiview can be executed from one of the following locations:

- a. Access via Internet Explorer.
- b. Access via Start, All Programs, DMMultiview.

#### Access from Internet Explorer

- 1. Under Live View window in Internet Explorer, select "DMMultiview".
- 2. Select "**1024x768**". (If a different resolution has been selected in step 9 from section 4.3.1, select that resolution instead)

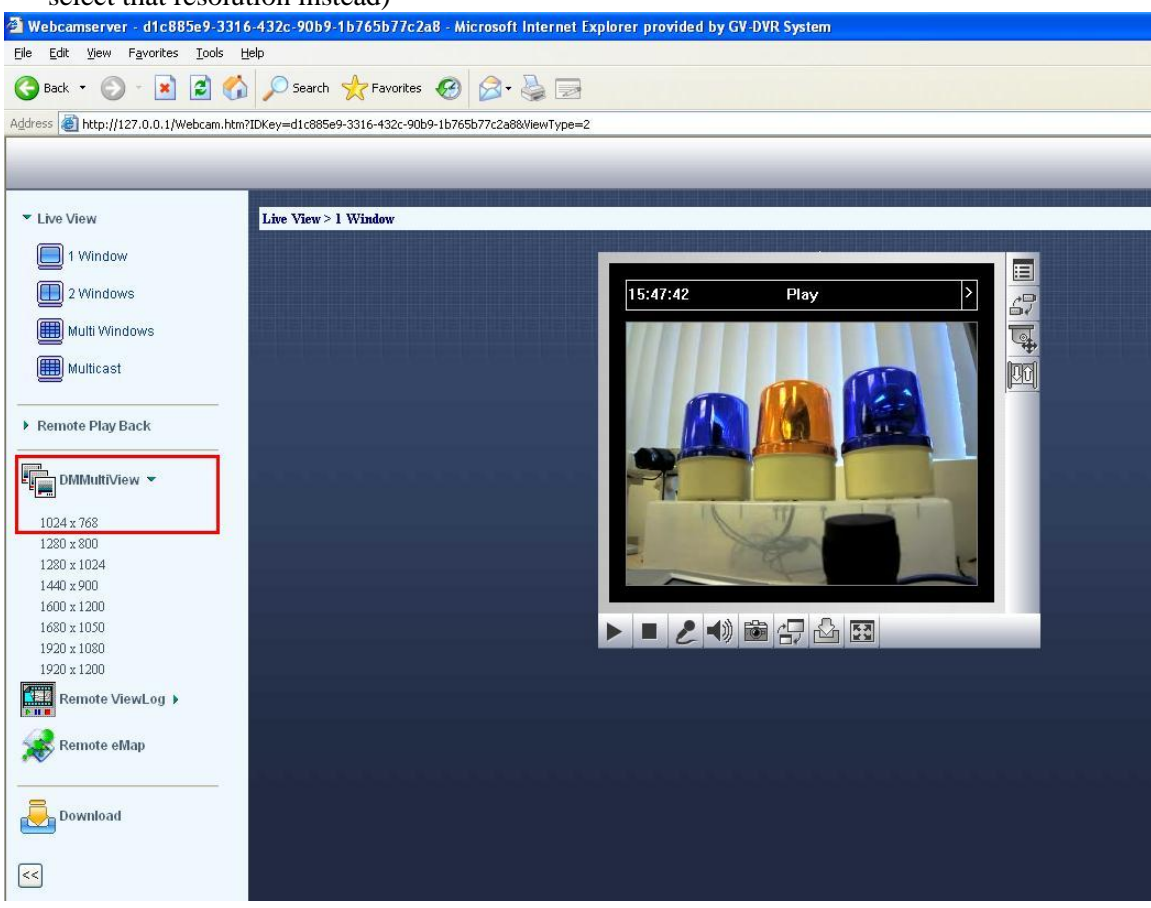

# Access from Internet Explorer

- 1. On Windows desktop, click on "Start".
- 2. Click on "All Programs", select "DMMultiView".
- 3. Click on "DMMultiView".

DMMultiView
DMMultiView
Wninstall DMMultiView

# **4.4 Multiview**

### 4.4.1 Connect to DVR

1. Enter User Name and Password to connect to Host DVR listed above.

| 🔓 Login                                                                          | ×                     |  |  |  |  |
|----------------------------------------------------------------------------------|-----------------------|--|--|--|--|
| Please key-in                                                                    | username and password |  |  |  |  |
| Host                                                                             | US Office   Edit      |  |  |  |  |
| Device                                                                           | GV-DVR System         |  |  |  |  |
| User Name                                                                        |                       |  |  |  |  |
| Password                                                                         |                       |  |  |  |  |
|                                                                                  | Save Password         |  |  |  |  |
|                                                                                  | Forget Password       |  |  |  |  |
|                                                                                  | Change Password       |  |  |  |  |
| ОК                                                                               | Cancel                |  |  |  |  |
| MultiView support 1024x768 or higher resolution screen and version 5.4 or later. |                       |  |  |  |  |

- 2. To change Host IP address and port information, select "Edit".
- 3. Enter new Host IP address and port information, then click "**OK**". (Port information should match the ones listed in step 4 of section 4.1)

| Login        | X             |
|--------------|---------------|
| Device       | GV-DVR System |
| IP Address   |               |
| Command Port | 4550          |
| Data Port    | 5550          |
| Audio Port   | 6550          |
| HTTP Port    | 80            |
| ОК           | Cancel        |

4. Click "**OK**" in the Login window to bring up Multiview.

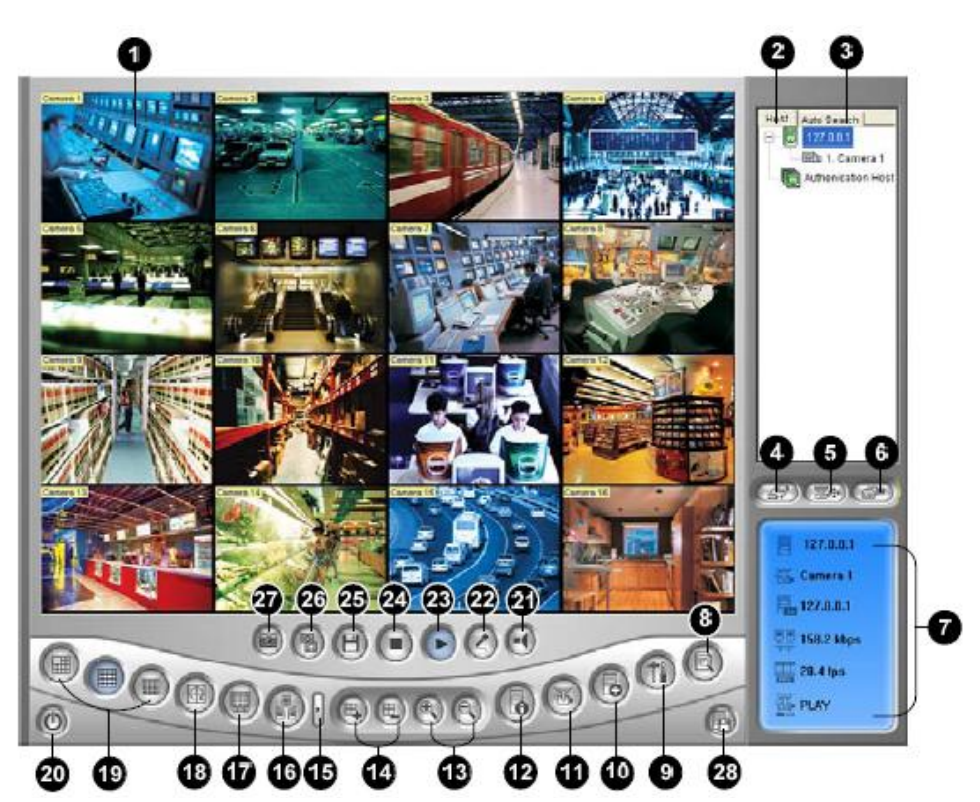

The controls in the Multi View:

| No. | Name              | Description                                                     |  |  |
|-----|-------------------|-----------------------------------------------------------------|--|--|
|     |                   | Displays live video. Right-clicking on live video allows you to |  |  |
| 1   | Monitoring Window | instantly access some useful functions. Selecting Resolution    |  |  |
| 1   |                   | displays a resolution indicator at the bottom right corner of   |  |  |
|     |                   | the video.                                                      |  |  |
|     |                   | Displays the connected GV-Systems and their available           |  |  |
| 2   | Host List         | cameras.                                                        |  |  |
|     |                   | See Host List topic later.                                      |  |  |
| 2   | Auto Search       | Displays all hosts on the same LAN.                             |  |  |
| 3   |                   | See Host List topic later.                                      |  |  |
| 4   | Show Comoro Monu  | Select the desired camera for display. If a panorama view is    |  |  |
| 4   | Show Camera Menu  | created at the GV-System, it is also included in this menu.     |  |  |
| E   | PT7 Control       | Displays the PTZ control panel.                                 |  |  |
| 5   |                   | See PTZ Control, and Visual PTZ Control Panel topics later.     |  |  |
| 6   | I/O Control       | Displays the I/O control panel.                                 |  |  |
| 0   |                   | See I/O Control topic later.                                    |  |  |
| 7   | Channel Status    | Indicates the general information of the selected channel.      |  |  |
| (   | Ghannel Status    | See Channel Status Information topic later.                     |  |  |

GeoVision Technical Handbook 51

|    |                                 | GeoVision Technical Handbook 52                                                                         |  |  |  |  |
|----|---------------------------------|----------------------------------------------------------------------------------------------------|--|--|--|--|
| 28 | Save Camera to Multiple Host    | See Combing Multiple Hosts into a Single Host topic later.                                              |  |  |  |  |
| 00 | Cours Compare to Mall' 1, 11, 1 | Saves the selected cameras and creates a Multiple Host.                                                 |  |  |  |  |
| 27 | Snapshot                        | Takes a snapshot of the selected channel.                                                               |  |  |  |  |
|    |                                 | Hardware-compressed and megapixel quality, see<br>Hardware-Compressed and Megapixel Stream topic later. |  |  |  |  |
| 26 | Quality                         | MPEG4.                                                                                                  |  |  |  |  |
|    |                                 | Adjusts video quality with two options: Geo H264 and Geo                                                |  |  |  |  |
| 25 | Save                            | See Video Recording topic later.                                                                        |  |  |  |  |
| 25 | Sava                            | Saves live video.                                                                                       |  |  |  |  |
| 24 | Stop                            | Terminates the connection to a GV-System.                                                               |  |  |  |  |
| 23 | Play                            | Establishes the connection to a GV-System.                                                              |  |  |  |  |
| 22 | Microphone                      | Enables speaking to a remote GV-System.                                                                 |  |  |  |  |
| 21 | Speaker                         | Enables live audio from a remote GV-System.                                                             |  |  |  |  |
| 20 | Exit/Minimize                   | Closes or minimizes the Multi View window.                                                              |  |  |  |  |
| 19 | Screen Division                 | Sets screen divisions to 4 6 8 9 10 13 16 or 32                                                         |  |  |  |  |
| 18 | Video Polling                   | See Video Polling topic later                                                                           |  |  |  |  |
|    |                                 | Rotates through the selected channels                                                                   |  |  |  |  |
|    |                                 | Server Settings earlier in this chapter                                                                 |  |  |  |  |
| 17 | Full Screen                     | set on the GV-System will be applied. See <i>Wideo1</i> WebCam                                          |  |  |  |  |
|    | To Multicast                    | Switches to a full screen view. The maximum video resolution                                            |  |  |  |  |
| 16 | Multicast                       | Accesses the Multicast function                                                                         |  |  |  |  |
| 15 | Next                            | Goes to the next page of Screen Division buttons                                                        |  |  |  |  |
|    |                                 | channel to add to or remove from the video polling.                                                     |  |  |  |  |
| 14 | Add/Remove Channel              | or Remove Channel button and then click the desired                                                     |  |  |  |  |
|    |                                 | Adds or deletes the channels for video polling. Click the Add                                           |  |  |  |  |
| 13 | Zoom in and out                 | Zooms in or out the selected channel.                                                                   |  |  |  |  |
|    |                                 | See Host Information topic later.                                                                       |  |  |  |  |
| 12 | Host Information                | GV-System.                                                                                              |  |  |  |  |
|    |                                 | Displays the general information of the connected                                                       |  |  |  |  |
| 11 | Camera Status                   | See Camera Status Display topic later.                                                                  |  |  |  |  |
|    |                                 | Displays the camera status of the connected GV-System.                                                  |  |  |  |  |
| 10 | Edit Host                       | See Adding a Host topic later.                                                                          |  |  |  |  |
|    |                                 | Adds, deletes or modifies a host.                                                                       |  |  |  |  |
| 9  | Configure                       | See System Configuration topic later                                                                    |  |  |  |  |
| -  |                                 | Accesses system settings of the Multi View.                                                             |  |  |  |  |
|    |                                 | See Remote ViewLog topic later.                                                                         |  |  |  |  |
| 8  | ViewLog                         | the video player ViewLog.                                                                               |  |  |  |  |
|    |                                 | Plays back recorded files of the remote GV-System by using                                              |  |  |  |  |

## 4.4.2 Single Host

Through Single Host, Multiview provides the ability to save DVR's IP address, user name, and password in an address book to allow streaming video from multiple DVRs.

- 1. In Multiview, click on "**Edit Host**" button as shown above.
- 2. Click "New" button then select "Group" to create a new group.

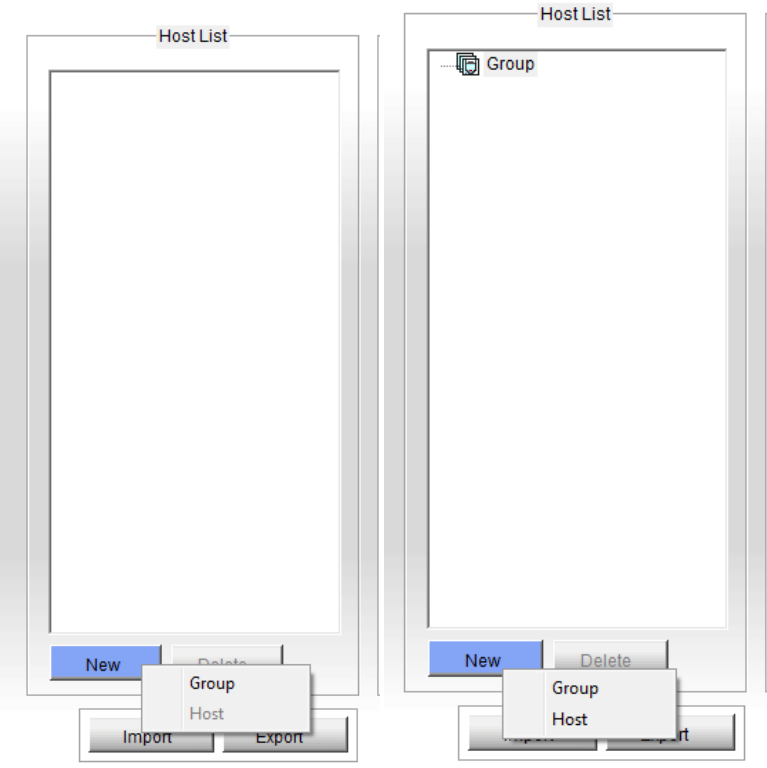

- 3. After a group is created, click "New" button then select "Host" to create a new host.
- Name the DVR in "Host Name" for identification.
- 5. Enter **IP Address**, **User Name**, **Password**, as well as **Ports** used for DVR.
- 6. Click on "Save".
- 7. Repeat steps 1 to 6 to add multiple DVRs into host list.
- 8. Click on "OK".
- ✓ For detailed instruction, refer to p.399 of v8.4 User Manual

| H               | lost Informations |  |  |  |
|-----------------|-------------------|--|--|--|
| Host Protection |                   |  |  |  |
| LectNome        | New Lloot         |  |  |  |
| Host Name       | I New Host        |  |  |  |
| <b>.</b> .      |                   |  |  |  |
| Device          | GV-DVR System     |  |  |  |
| IP Address      |                   |  |  |  |
| User Name       |                   |  |  |  |
| Password        |                   |  |  |  |
| Command Port    | 4550              |  |  |  |
| Data Port       | 5550              |  |  |  |
| Audio Port      | 6550              |  |  |  |
| HTTP Port       | 80                |  |  |  |
|                 |                   |  |  |  |
|                 |                   |  |  |  |
|                 | Change Password   |  |  |  |
|                 | Save              |  |  |  |

### 4.4.3 Multi Host

Through Multi Host, user may customize each channel to pull up video from different DVRs directly.

- 1. Follow steps 1 to 3 in section 4.4.2.
- 2. Select "Multiple Host" instead of Single Host above.

|               | Host Informations |      |                |                 |
|---------------|-------------------|------|----------------|-----------------|
| Host Pr       | otection          |      |                |                 |
| C Single Host | Multiple Ho       | st   |                |                 |
| Host Name     | New Host          |      |                | N.              |
| Password      |                   |      | Camera Setting |                 |
|               | < >               |      | Device         | GV-DVR System 💌 |
| 1. 👿 🔤 Ed     | lit 9. 👿          | Edit | IP Address     |                 |
| 2. E          | lit 10. 💆         | Edit | User Name      |                 |
| 3. 29 E0      | lit 12 🔯          | Edit | Password       |                 |
| 5. 10 Ec      | lit 13. 🕅         | Edit | 1 455 Word     |                 |
| 6. 🚺 Ec       | lit 14. 👿         | Edit | Camera No.     | 1 💌             |
| 7. 🙋 🔤        | lit 15. 💆         | Edit | Command Port   | 4550            |
| 8. 💓 🔡 Ed     | lit 16. 💹         | Edit | Data Port      | 5550            |
|               |                   |      | Audio Port     | 6550            |
|               |                   | Save | ок             | Delete Cancel   |

- 3. For each camera, click on "Edit".
- 4. Enter IP Address, User Name, Password, as well as Ports used for DVR.
- 5. Select **Camera No.** on the DVR to be played for this channel.
- 6. Click "**OK**" to save camera information for this channel.
- 7. Repeat steps 1 to 6 to define Camera information for each channel.
- 8. Click on "Save".
- 9. Click on "OK".
- ✓ For detailed instruction, refer to p.400 of v8.4 User Manual

Alternatively, Multiple Host can also be saved directly from Multiview if user wishes to save the current viewing channel combination.

| Stop         | Stop | No Privilege  | No Privilege            | No Privilege | No Privilege | Host Auto Search<br>192.168.0.154<br>Authenication Host |
|--------------|------|---------------|-------------------------|--------------|--------------|---------------------------------------------------------|
| No Privilege |      |               |                         |              | No Privilege |                                                         |
| No Privilege |      | No P New Host | are kewin username an   |              | No Privilege |                                                         |
| No Privilege |      | No F          | Group<br>Ist Name New H | pst          | No Privilege |                                                         |
| No Privilege |      | P             | OK Ca                   | ncel         | No Privilege | (#) (#) (#)                                             |
| No Privilege |      |               |                         |              |              | 192.168.0.154                                           |
|              |      |               |                         |              |              | 0.0 kbps                                                |
|              |      |               |                         |              |              |                                                         |

- 1. Under Multiview, adjust live view channel layout by drag and drop video channels from multiple DVR sources from the host list on the right.
- 2. When the desired live view combination has been assembled, click on **Save Host** button at the lower right hand corner of Multiview.
- 3. Assign a Group, if any, then Host Name and Password for this MultiHost configuration.
- 4. Click **OK**.